## PROCEDURE PER INSERIRE IL PROPRIO GIORNO

## di RICEVIMENTO SUL REGISTRO ELETTRONICO

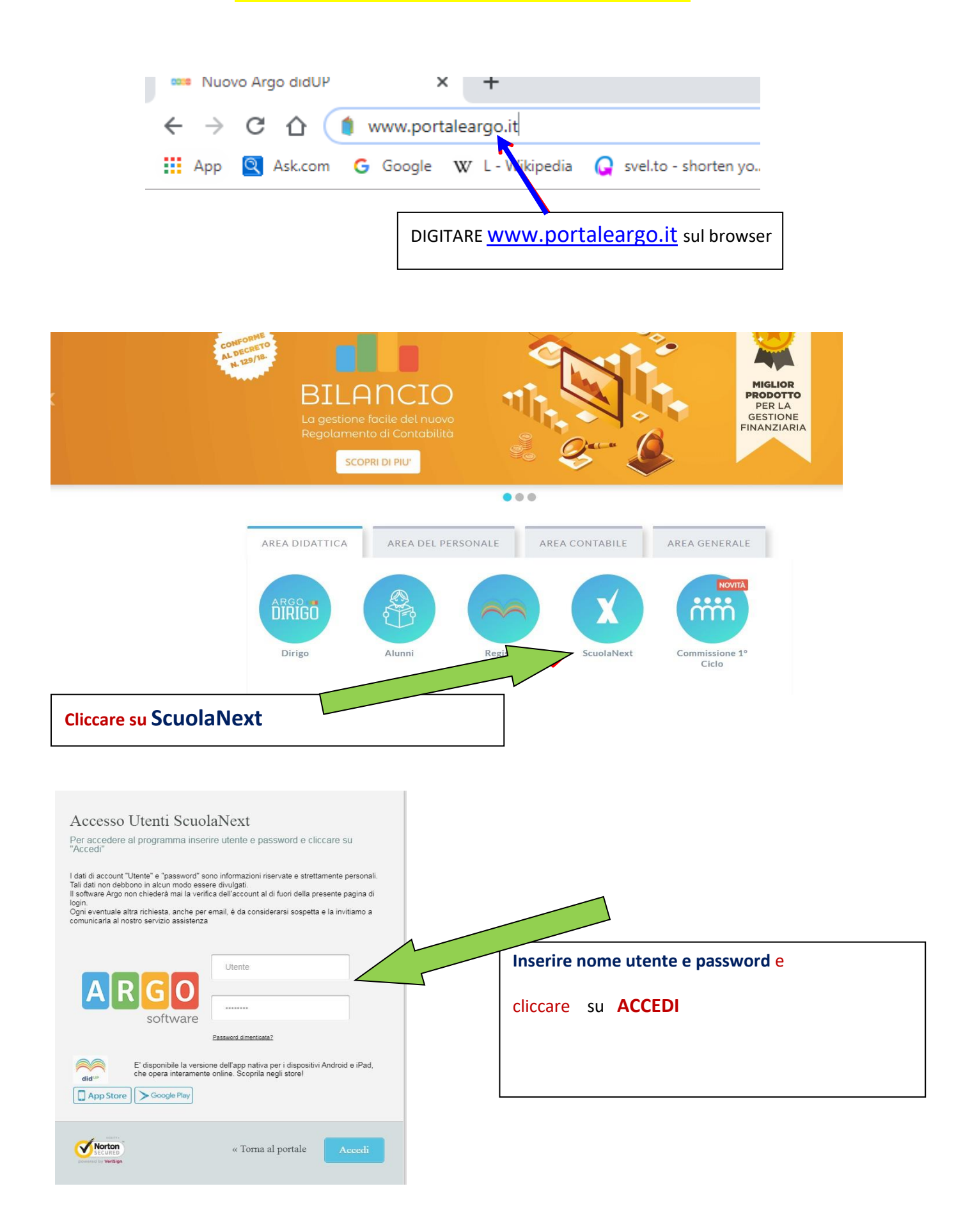

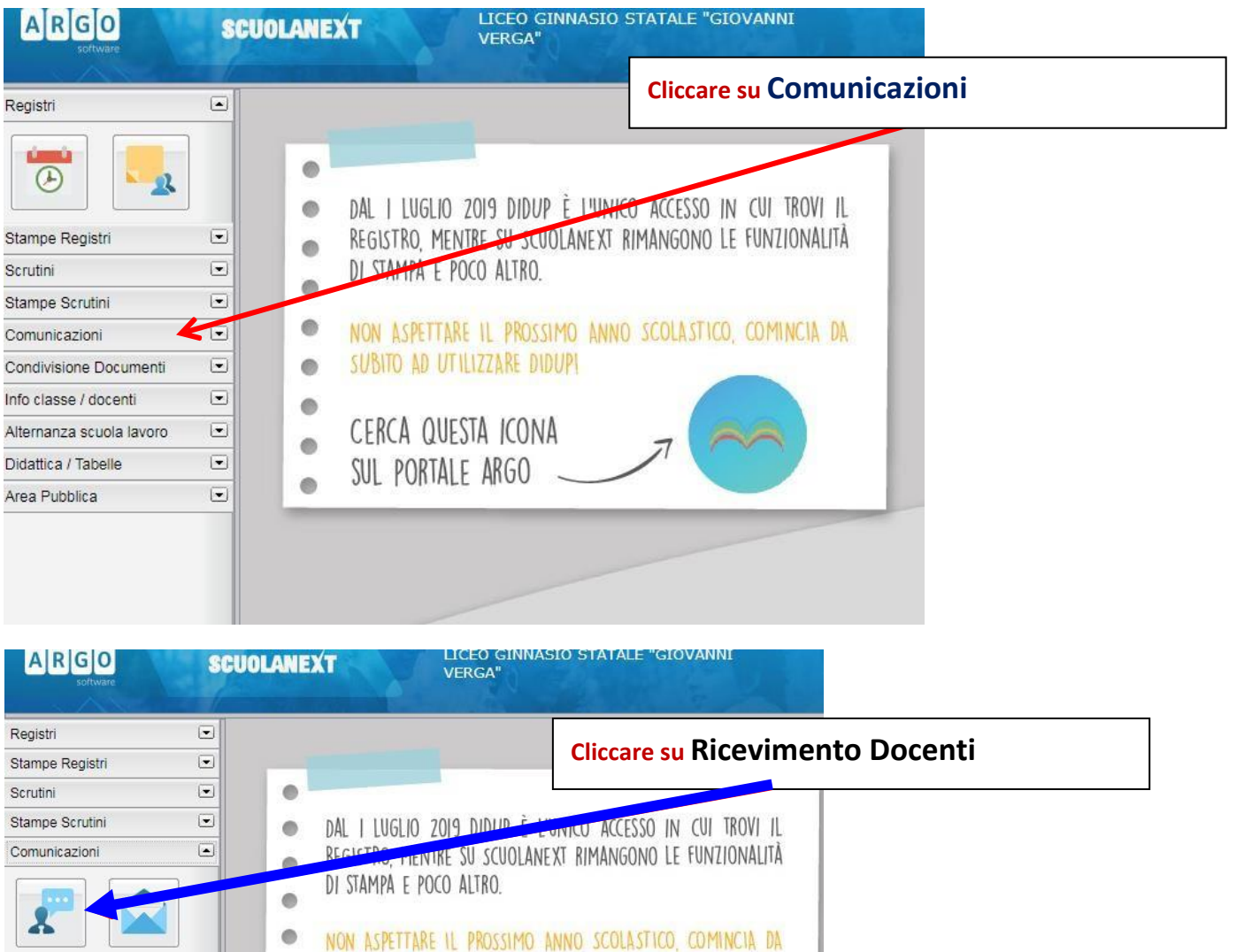

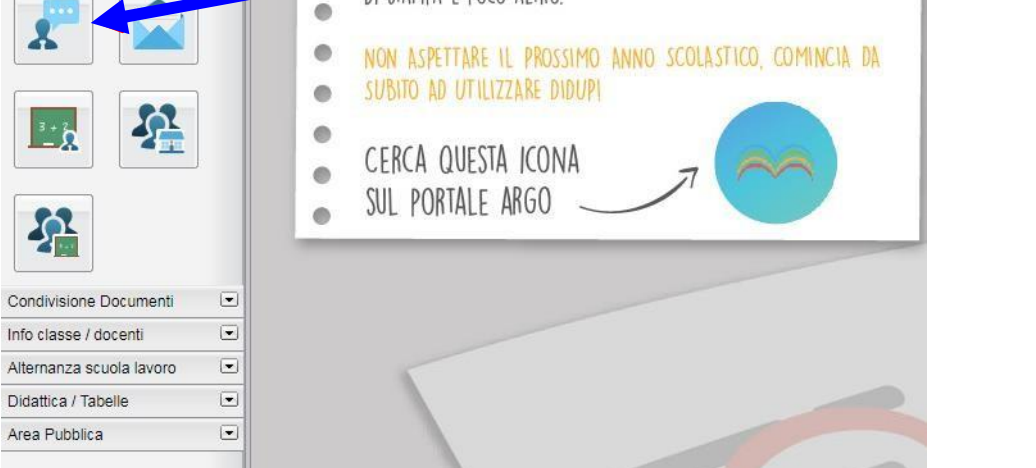

|                  | alizza a partire dal: 13/11/2019 📑 | •  |                  |              |                   |             |        |
|------------------|------------------------------------|----|------------------|--------------|-------------------|-------------|--------|
| Giorno Dalle Ore | Alle Ore Prenotazioni dal          | al | Max Prenotazioni | Prenotazioni | Prenot. Annullate | Annotazione | Attivo |
|                  |                                    |    |                  |              |                   |             |        |
|                  |                                    |    |                  |              |                   |             |        |
|                  |                                    |    |                  |              |                   |             |        |
|                  |                                    |    |                  |              |                   | •           |        |
|                  |                                    |    |                  | Clic         | care su           | ╋           |        |
|                  |                                    |    |                  |              |                   | -           |        |

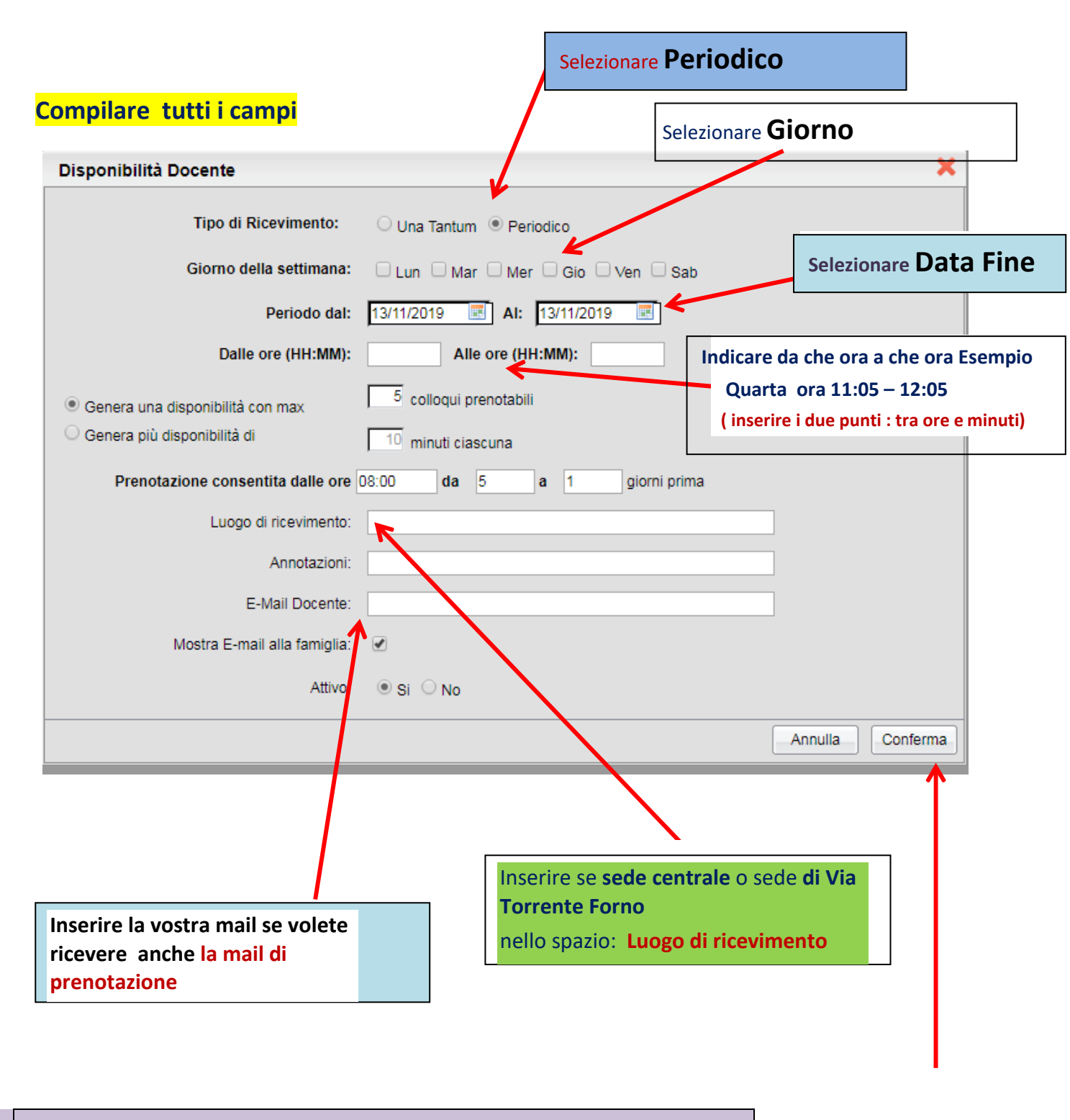

Dopo aver compilato tutti i campi cliccare su conferma